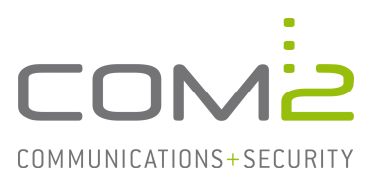

## Produkt:TWINFAX SMTPKurzbeschreibung:Lauschenden SMTP Port umstellen

Diese Anleitung hilft Ihnen, das nachfolgend geschilderte Problem zu beheben. Dazu sollten Sie über gute bis sehr gute Kenntnisse im Betriebssystem Windows verfügen. Im Zweifelsfall empfehlen wir, einen Spezialisten hinzuzuziehen. **Die com2 Communications & Security GmbH gibt keine Funktionsgarantie und übernimmt keine Haftung für Schäden oder** Verlust an Hard- oder Software und/oder Datenbeständen, die durch Anwendung dieser Anleitung entstehen könnten.

## Einführung

In vielen mittelständischen Unternehmen sind auf einzelnen Server oftmals mehrere Dienste untergebracht. Es kann also vorkommen, dass der TWINFAX SMTP Connector zusammen mit einem Mailserver seinen Dienst verrichtet. Damit der Mailserver und der Dienst com2 Simple Mail Transfer Protocol nicht um den Port konkurrieren, sollte der lauschende Port des Dienstes zu einem anderen konfiguriert werden.

## Einrichtung

Die Umstellung des SMTP-Ports erfolgt am Faxserver. Die Konfigurationsdatei für den Dienst com2 Simple Mail Transfer Protocol befindet sich im Windows Verzeichnis. In welchem System-Verzeichnis sich die Datei befindet, ist abhängig von der Art des Betriebssystems:

| Windows 32-Bit: | <windows>\system32\C2MAILSRV.ini</windows> |
|-----------------|--------------------------------------------|
| Windows 64-Bit: | <windows>\SysWOW64\C2MAILSRV.ini</windows> |

In der Sektion [SMTP] sind die Einträge für den Dienst com2 Simple Mail Transfer Protocol abgelegt. Der Eintrag Port definiert auf den zu lauschenden Port, auf dem der Dienst die Emails vom Plus Client oder dem Mailserver entgegen nimmt.

## Beispiel

```
...
[POP3]
C2MAILROOT=c:\c2MailRoot
PORT=110
[SMTP]
MailRootDir=c:\c2MailRoot
Port=2525
BoundIP=
[Debug]
OnOff=0
...
```

Nachdem die Konfiguration des Dienstes verändert wurde, muss dieser neu gestartet werden, damit die Veränderungen aktiv sind.